## Using LinkMagic

#### **Saving Scanned Images as Files**

An image scanned with the machine can be saved as a file on the computer. In addition, the previously specified software can be started.

- 1 In the [Scan Modes] group box of the main window, click the [Scan Image] or [Scan Document] button.
- 2 Select [Local Scanner (USB)] or [Network Scanner] for the connected scanner, and then click [OK] button.

The [Scan Image] or [Scan Document] dialog box appears.

| Scanner Settings | Destination                                                       |
|------------------|-------------------------------------------------------------------|
| Basic/Advanced   | Format                                                            |
| Basic            | ▼ BMP ▼                                                           |
| Original Size    | Elename                                                           |
| A4               | ▼ Scan0001.BMP ▼                                                  |
| Scan Type        | Folder                                                            |
| True Color       | C:\Users\Administrator\Documents\KONICA MINOLTA\LinkMa     Browse |
| Paper source     | Caus as multiages file                                            |
| Flatbed          |                                                                   |
|                  | Sand the compadiments to this application                         |
|                  |                                                                   |
|                  | Program Path                                                      |
|                  | growse                                                            |
|                  |                                                                   |
|                  |                                                                   |
|                  |                                                                   |
|                  |                                                                   |

**3** From the [Basic/Advanced] list in the [Scanner Settings] group box, select the general scan setting.

- If [Basic] is selected, scans will be produced with the basic settings. In the [Scanner Settings] group box, select the document size from the [Original Size] list, the document color type from the [Scan Type] list, and then select from the [Paper source] list whether to scan from the original glass (Flatbed) or the ADF.

- If [Advanced] is selected, specify detailed settings from the TWAIN driver dialog box that appears.

4 In the [Destination] group box, specify the settings for saving the scanned image.

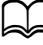

When [Advanced] is selected, the TWAIN driver starts up. However, clicking the Scan Image or Scan Document dialog box allows the settings in the [Destination] group box to be changed.

5 To start up software and display the scanned image after the image is scanned, select the [Send the scanned image to this application]. check box, and then specify the software to be started up.

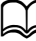

Specify software compatible with the file format selected in the "Format" list.

6 Click the [Scan] button.

Scanning begins, and the image is saved in the specified location.

# Description of the Scan Image/Scan Document Dialog Boxes

| Scan Document                               | 2 🔤                                                           |
|---------------------------------------------|---------------------------------------------------------------|
| Scanner Settings<br>Basic/Advanced<br>Basic | Destination<br>Format                                         |
| Original Size                               | Eilename                                                      |
| A4 👻                                        | Scan0001.BMP -                                                |
| Scan Type                                   | Folder                                                        |
| B/W 🔹                                       | C:\Users\Administrator\Documents\KONICA MINOLTA\LinkM: Browse |
| Paper s <u>o</u> urce                       | Save as multipage file                                        |
|                                             | Send the scanned image to this application.                   |
|                                             | Brogram Path                                                  |
|                                             | Saye Settings and Close Default                               |
|                                             | Scan Cancel Help                                              |

| Name                            | Description                                                                                                    |  |
|---------------------------------|----------------------------------------------------------------------------------------------------|--|
| [Scanner Settings]<br>group box | Select the settings for scanning the image.                                                                                                    |  |
| [Basic/Advanced]<br>list        | <ul> <li>Select the general scan setting.</li> <li>If [Basic] is selected, specify basic settings fr<br/>the [Original Size], [Scan Type], and [Paper<br/>source] lists.</li> <li>If [Advanced] is selected, detailed settings ca<br/>be specified from the TWAIN driver dialog bo<br/>that appears.</li> </ul> |  |
|                                 | The resolution is 300 dpi when [Basic] is selected.                                                                                                    |  |
|                                 | Choices: [Basic], [Advanced]                                                                                                    |  |
|                                 | Default: [Basic]                                                                                                    |  |
| [Original Size] list            | Select the size of the document. These settings<br>are available when [Basic] is selected in the<br>[Basic/Advanced] list.                                                                                                    |  |
|                                 | If [Custom Size] is selected, a new paper size setting can be added from the Custom Size Setting dialog box that appears.                                                                                                    |  |
|                                 | <ul> <li>Choices         Flatbed: [A4], [B5], [A5], [Letter], [Custom<br/>Size]         ADF: [A4], [B5], [A5], [Legal], [Letter], [Custom<br/>Size]         Default: [Letter (English)], [A4 (except<br/>English)]     </li> </ul>                                                                              |  |
|                                 | <ul> <li>Custom Size Settings (for Flatbed)</li> <li>Width: 13 - 215 mm (0.5 - 8.50 in)</li> <li>Height: 13 - 297 mm (0.5 - 11.60 in)</li> <li>Unit: mm, in</li> </ul>                                                                                                    |  |
|                                 | <ul> <li>Custom Size Settings (for ADF)</li> <li>Width: 13 - 215 mm (0.5 - 8.50 in)</li> <li>Height: 13 - 355 mm (0.5 - 14.00 in)</li> <li>Unit: mm, in</li> </ul>                                                                                                    |  |

| Name                    | Description                                                                                                    |
|-------------------------|----------------------------------------------------------------------------------------------------|
| [Scan Type] list        | Select the color type of the document. These settings are available when [Basic] is selected in the [Basic/Advanced] list. |
|                         | Choices: [B/W], [Gray], [True Color]                                                                                       |
|                         | Default: True color with [Scan Image], [B/W] with [Scan Document]                                                          |
| [Paper source] list     | Select whether to scan from the original glass (Flatbed) or the ADF.                                                       |
|                         | Choices: [Flatbed], [ADF]                                                                                                  |
|                         | Default: [Flatbed]                                                                                                    |
| [Destination] group box | Select the settings for saving scanned images.                                                                             |
| [Format] list           | Select the file format for saving the scanned image.                                                                       |
|                         | Choices: [BMP], [JPEG], [PDF], [TIFF]                                                                                      |
|                         | Default: [BMP]                                                                                                    |
|                         | The scanned image can be saved in the BMP file format up to 4 GB per file.                                                 |
|                         | The scanned image can be saved in the JPEG file format up to 65535 pixel (length) x 65535 pixel (width) per file.          |
|                         | The scanned image can be saved in the PDF or TIFF file format up to 4 GB or up to 150 pages per file.                      |

| Name                 |                            | Description                                                                                                    |  |
|----------------------|----------------------------|----------------------------------------------------------------------------------------------------|--|
| [Filer               | name] list                 | Specify the number to be added to the file name for the scanned image to be saved.                                                                                               |  |
|                      |                            | Even if a new file name has been specified, file<br>names that have been used can also be<br>selected from the list.                                                             |  |
|                      |                            | If there are no numbers at the end of the specified file name, [0001] is automatically added.                                                                                    |  |
|                      |                            | If the extension of a file format<br>compatible with LinkMagic is added to<br>the specified file name, the extension of a<br>file is automatically saved in that file<br>format. |  |
|                      |                            | Range: Up to 255 characters                                                                                                    |  |
|                      |                            | Default: [Scan0001] + extension                                                                                                    |  |
| [Fold                | er] text box               | Specify the name of the folder where the scanned image is to be saved.                                                                                                    |  |
|                      |                            | To display the Browse for Folder dialog box in order to browse to a folder on the computer, click the [Browse] button.                                                           |  |
|                      |                            | Range: Up to 255 characters                                                                                                    |  |
|                      |                            | Default:<br>(For Windows XP/Server 2003)<br>\Documents and Settings\[Login user name]<br>\My Documents\KONICA MINOLTA\LinkMagic<br>for bizhub C25\MyData                         |  |
|                      |                            | (For Windows Vista/7/Server 2008/Server 2008<br>R2)<br>\Users\[Login user name]\Documents\KONICA<br>MINOLTA\LinkMagic for bizhub C25\MyData                                      |  |
| [Save<br>page<br>box | e as multi-<br>file] check | Select this check box to save the file in a multi-page format when images are scanned continuously with the ADF.                                                                 |  |
|                      |                            | This option is available when [TIFF] or [PDF] is selected in the [Format] list.                                                                                                  |  |
|                      |                            | Default: Checked                                                                                                    |  |

| Name                                                            | Description                                                                                                    |
|-----------------------------------------------------------------|----------------------------------------------------------------------------------------------------|
| [Send the scanned<br>image to this applica-<br>tion.] check box | Select this check box to start up the specified software and open the scanned image file after the image is scanned. |
|                                                                 | Default: Unchecked                                                                                                   |
| [Program Path] text box                                         | Specify the software to be used to open the scanned image.                                                           |
|                                                                 | To browse to software on the computer, click the [Browse] button.                                                    |
|                                                                 | Range: Up to 259 characters                                                                                          |
|                                                                 | Default: Blank                                                                                                    |
| [Save Settings and Close] button                                | Click this button to save the current settings and close this dialog box.                                            |
| [Default] button                                                | Click this button to return all dialog box items to their default settings.                                          |
| [Scan] button                                                   | Click this button after selecting [Basic] in the [Basic/Advanced] list to begin scanning the image.                  |
| [Cancel] button                                                 | Click this button to close this dialog box without saving the changes to the settings.                               |
| [Help] button                                                   | Click this button to display the Help.                                                                               |

#### Saving Scanned Images to the Clipboard

An image scanned with the machine can be copied to the Clipboard. In addition, the area to be copied to the Clipboard can be selected.

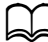

With this procedure, the ADF cannot be used to scan continuously. If multiple pages are scanned, only the first page is displayed in the preview area.

1 In the [Scan Modes] group box of the main window, click the [Scan to Clipboard] button.

2 Select [Local Scanner (USB)] or [Network Scanner] for the connected scanner, and then click [OK] button.

| The [Scan to | Clipboard] | dialog | box appears. |
|--------------|------------|--------|--------------|
|--------------|------------|--------|--------------|

| Scanner Settings |   |                            |                      |
|------------------|---|----------------------------|----------------------|
| Basic/Advanced   |   |                            |                      |
| Basic            |   |                            |                      |
| Original Size    |   |                            |                      |
| A4               | - |                            |                      |
| Scan Type        |   |                            |                      |
| True Color       | - |                            |                      |
| Paper source     |   |                            |                      |
| Flatbed          |   |                            |                      |
|                  |   |                            |                      |
|                  |   |                            |                      |
|                  |   |                            |                      |
|                  |   |                            |                      |
|                  |   |                            |                      |
|                  |   |                            |                      |
|                  |   |                            |                      |
|                  |   |                            |                      |
|                  |   |                            |                      |
|                  |   | Copy to Clip <u>b</u> oard | Select Area          |
|                  |   | Copy to Clipboard          | Select A <u>r</u> ea |

**3** From the [Basic/Advanced] list in the [Scanner Settings] group box, select the general scan setting.

- If [Basic] is selected, scans will be produced with the basic settings. In the [Scanner Settings] group box, select the document size from the [Original Size] list and the document color type from the [Scan Type] list, and then select from the [Paper source] list whether to scan from the original glass (Flatbed) or the ADF.

- If [Advanced] is selected, specify detailed settings from the TWAIN driver dialog box that appears.

#### 4 Click the [Scan] button.

Scanning begins, and the image is displayed on the right side of the dialog box.

| Scanner Settings | Natal See Main Paint Paint Paint                |
|------------------|-------------------------------------------------|
| Basic/Advanced   |                                                 |
| Basic            |                                                 |
| Original Size    |                                                 |
| A4 🔻             |                                                 |
| Scan Type        |                                                 |
| True Color 👻     |                                                 |
| Paper source     |                                                 |
| Flatbed 🔻        |                                                 |
|                  |                                                 |
|                  |                                                 |
|                  |                                                 |
|                  |                                                 |
|                  |                                                 |
|                  |                                                 |
|                  |                                                 |
|                  | Copy to Clip <u>b</u> oard Select A <u>r</u> ea |
|                  |                                                 |
|                  | Save Settings and Close Default                 |
|                  |                                                 |

5 To select the area of the image to be copied, click the [Select Area] button, and then drag the pointer to select the area to be copied.

To cancel selection of the selected area, click the [Delete Selection] button.

6 Click the [Copy to Clipboard] button. The scanned image is copied to the Clipboard.

#### Description of the Scan to Clipboard Dialog Box

| Scan to Clipboard                                                                                                    | ? 💌                           |
|----------------------------------------------------------------------------------------------------|-------------------------------|
| Scanner Settings<br>Basic/Advanced<br>Basic<br>Original Size<br>A4<br>Scan Type<br>True Color<br>Paper source<br>Flatbed<br>V |                               |
| L                                                                                                    | Copy to Clipboard Select Area |
|                                                                                                    | Scan Cancel Help              |

| Name                            | Description                                 |
|---------------------------------|---------------------------------------------|
| [Scanner Settings]<br>group box | Select the settings for scanning the image. |

| Nam | Name Description |                                                                                                    |
|-----|------------------|----------------------------------------------------------------------------------------------------|
|     | [Basic/Advanced] | Select the general scan setting.                                                                                                    |
|     | list             | If [Basic] is selected, specify basic settings from<br>the [Original Size], [Scan Type], and [Paper<br>source] lists.                                                                                                    |
|     |                  | If [Advanced] is selected, detailed settings can<br>be specified from the TWAIN driver dialog box<br>that appears.                                                                                                    |
|     |                  | The resolution is 150 dpi when [Basic] is selected.                                                                                                    |
|     |                  | Choices: [Basic], [Advanced]                                                                                                    |
|     |                  | Default: [Basic]                                                                                                    |
|     |                  | If [Advanced] is selected, an image up to<br>4 GB can be scanned (depends on the<br>memory capacity of PC).<br>The approximate image size can be<br>checked from the TWAIN driver.<br>The maximum scanning size differs<br>depending on the amount of memory<br>available on the computer. |

| Name                            |                      | Description                                                                                                    |
|---------------------------------|----------------------|----------------------------------------------------------------------------------------------------|
|                                 | [Original Size] list | Select the size of the document. These settings<br>are available when [Basic] is selected in the<br>[Basic/Advanced] list.                                                                                                 |
|                                 |                      | If [Custom Size] is selected, a new paper size<br>setting can be added from the [Custom Size<br>Setting] dialog box that appears.                                                                                          |
|                                 |                      | <ul> <li>Choices         Flatbed: [A4], [B5], [A5], [Letter], [Custom Size]         ADF: [A4], [B5], [A5], [Legal], [Letter], [Custom Size]         Default: [Letter] (English), [A4] (except English)         </li> </ul> |
|                                 |                      | <ul> <li>Custom Size Settings (for Flatbed)</li> <li>Width: 13 - 215 mm (0.5 - 8.50 in)</li> <li>Height: 13 - 297 mm (0.5 - 11.60 in)</li> <li>Unit: mm, in</li> </ul>                                                     |
|                                 |                      | <ul> <li>Custom Size Settings (for ADF)</li> <li>Width: 13 - 215 mm (0.5 - 8.50 in)</li> <li>Height: 13 - 355 mm (0.5 - 14.00 in)</li> <li>Unit: mm, in</li> </ul>                                                         |
|                                 | [Scan Type] list     | Select the color type of the document. These settings are available when [Basic] is selected in the [Basic/Advanced] list.                                                                                                 |
|                                 |                      | Choices: [B/W], [Gray], [True Color]                                                                                                    |
|                                 |                      | Default: [True Color]                                                                                                    |
|                                 | [Paper source] list  | Select whether to scan from the original glass (Flatbed) or the ADF.                                                                                                    |
|                                 |                      | Choices: [Flatbed], [ADF]                                                                                                    |
|                                 |                      | Default: [Flatbed]                                                                                                    |
| Preview area                    |                      | The scanned image appears on the right side of the dialog box.                                                                                                    |
| [Copy to Clipboard] but-<br>ton |                      | Click this button to copy the image displayed in the preview area to the Clipboard.                                                                                                    |
|                                 |                      | If an area was selected, only that area is copied.                                                                                                    |

| Name                                             | Description                                                                                         |
|--------------------------------------------------|----------------------------------------------------------------------------------------------------|
| [Select Area] button/<br>[Delete Selection] but- | To select the area to be copied from the preview area, click the [Select Area] button.              |
| ton                                              | When the [Select Area] button is clicked, it changes to the [Delete Selection] button.              |
|                                                  | To cancel the selection, click the [Delete Selec-<br>tion] button again.                            |
| [Save Settings and<br>Close] button              | Click this button to save the current settings and close this dialog box.                           |
| [Default] button                                 | Click this button to return all dialog box items to their default settings.                         |
| [Scan] button                                    | Click this button after selecting [Basic] in the [Basic/Advanced] list to begin scanning the image. |
| [Cancel] button                                  | Click this button to close this dialog box without saving the changes to the settings.              |
| [Help] button                                    | Click this button to display the [Help].                                                            |

#### Attaching Scanned Images to an E-Mail Message

An image scanned with the machine can be saved as a file on the computer, and attached to an E-mail message.

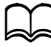

This operation is compatible with the following E-mail applications. - Microsoft Outlook Express ver.6.0

- Microsoft Outlook 2000/2003/XP/2007/2010
- EUDORA 7.0.1
- Netscape Messenger 7.1
- Windows Mail ver.6.0
- Windows Live Mail
- Lotus Notes Client 7.0.2/8

With one operation, only one file can be attached to an E-mail message. If the ADF is used to scan multiple document pages and [BMP] or [JPEG] is selected in the [Format] list, only the first page is attached to the E-mail message. If [PDF] or [TIFF] is selected in the [Format] list, a multi-page file is

attached.1 In the [Scan Modes] group box of the main window, click the [Scan and Mail] button.

2 Select [Local Scanner (USB)] or [Network Scanner] for the connected scanner, and then click [OK] button.

The [Scan and Mail] dialog box appears.

| Scanner Settings | Destination                                                       |
|------------------|-------------------------------------------------------------------|
| Basic/Advanced   | Format                                                            |
| Basic            | ▼ BMP ▼                                                           |
| Original Size    | Elename                                                           |
| A4               | ▼ Scan0001.BMP ▼                                                  |
| Scan Type        | Folder                                                            |
| True Color       | C:\Users\Administrator\Documents\KONICA MINOLTA\LinkMa     Browse |
| Paper source     | Si <u>z</u> e Limit                                               |
| Flatbed          | ▼ 150Kbyte ▼                                                      |
|                  | Save as multipage file                                            |
|                  | Mail Application                                                  |
|                  | Program Path                                                      |
|                  | C:\Program Files\Windows Mail\WinMail.exe                         |
|                  |                                                                   |
|                  | Save Settings and Close Default                                   |
|                  |                                                                   |
|                  | Scan Cancel Help                                                  |

**3** From the [Basic/Advanced] list in the [Scanner Settings] group box, select the general scan setting.

- If [Basic] is selected, scans will be produced with the basic settings. In the [Scanner Settings] group box, select the document size from the [Original Size] list and the document color type from the [Scan Type] list. and then select from the [Paper source] list whether to scan from the original glass (Flatbed) or the ADF.

- If [Advanced] is selected, specify detailed settings from the TWAIN driver dialog box that appears.

- 4 In the [Destination] group box, specify the settings for saving the scanned image.

When [Advanced] is selected, the TWAIN driver starts up. However, clicking the Scan and Mail dialog box allows the settings in the [Destination] group box to be changed.

- 5 From the [Size Limit] list, select the limit for the size of images to be attached to E-mail messages.
- 6 In the [Mail Application] group box, specify the application to be used for sending the message with the image attached.

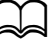

Check that the application automatically selected in the [Mail Application] group box is the E-mail application that is normally used.

/ Click the [Scan] button.

Scanning begins, and a new E-mail message is created with the scanned image attached.

If the size of the scanned image file is larger than the size specified with [Size Limit], a message appears, warning that the file is too large. Select whether to rescan the image in Advanced mode or to send it as it is.

- **8** Type in the message subject and body text, and then send the E-mail message.

### Description of the Scan and Mail Dialog Box

| Scan and Mail                                                                                                    |                                                                                                    |
|----------------------------------------------------------------------------------------------------|----------------------------------------------------------------------------------------------------|
| Scanner Settings<br>Basic/Advanced<br>Basic<br>Criginal Size<br>A4<br>Scan Type<br>True Color<br>Paper squrce<br>Flatbed | Destination<br>Format<br>BMP<br>Elename<br>Scan0001.BMP<br>Folder<br>C:\Lisers\Administrator\Pocuments\KONICA.MINOLTA\LinkMr<br>Size Limit<br>150Kdyte<br>Size as mg/tpage file |
|                                                                                                    | Mal Application Program Path C:Program Files Windows Mall/WinMal.exe Browse Says Settings and Close Dgfault                                                                     |

| Name                            | Description                                                                                                    |
|---------------------------------|----------------------------------------------------------------------------------------------------|
| [Scanner Settings]<br>group box | Select the settings for scanning the image.                                                                                                    |
| [Basic/Advanc                   | ed] Select the general scan setting.                                                                                                    |
| list                            | If [Basic] is selected, specify basic settings from<br>the [Original Size], [Scan Type] and [Paper<br>source] lists.                           |
|                                 | If [Advanced] is selected, detailed settings can<br>be specified from the TWAIN driver dialog box<br>that appears.                             |
|                                 | The resolution is 150 dpi when [Basic] is selected.                                                                                            |
|                                 | The resolution changes automatically according to the size specified with [Size Limit].                                                        |
|                                 | Choices: [Basic], [Advanced]                                                                                                    |
|                                 | Default: [Basic]                                                                                                    |
|                                 | If [Advanced] is selected, an image up to<br>126,000 KB can be scanned.<br>The approximate image size can be<br>checked from the TWAIN driver. |

| Name |                      | Description                                                                                                    |
|------|----------------------|----------------------------------------------------------------------------------------------------|
|      | [Original Size] list | Select the size of the document. These settings<br>are available when [Basic] is selected in the<br>[Basic/Advanced] list.                                                                                                 |
|      |                      | If [Custom Size] is selected, a new paper size<br>setting can be added from the [Custom Size<br>Setting] dialog box that appears.                                                                                          |
|      |                      | <ul> <li>Choices         Flatbed: [A4], [B5], [A5], [Letter], [Custom Size]         ADF: [A4], [B5], [A5], [Legal], [Letter], [Custom Size]         Default: [Letter] (English), [A4] (except English)         </li> </ul> |
|      |                      | <ul> <li>Custom Size Settings (for Flatbed)</li> <li>Width: 13 - 215 mm (0.5 - 8.50 in)</li> <li>Height: 13 - 297 mm (0.5 - 11.60 in)</li> <li>Unit: mm, in</li> </ul>                                                     |
|      |                      | <ul> <li>Custom Size Settings (for ADF)</li> <li>Width: 13 - 215 mm (0.5 - 8.50 in)</li> <li>Height: 13 - 355 mm (0.5 - 14.00 in)</li> <li>Unit: mm, in</li> </ul>                                                         |
|      | [Scan Type] list     | Select the color type of the document. These settings are available when [Basic] is selected in the [Basic/Advanced] list.                                                                                                 |
|      |                      | Choices: [B/W], [Gray], [True Color]                                                                                                    |
|      |                      | Default: [True Color]                                                                                                    |
|      | [Paper source] list  | Select whether to scan from the original glass (Flatbed) or the ADF.                                                                                                    |
|      |                      | Choices: [Flatbed], [ADF]                                                                                                    |
|      |                      | Default: [Flatbed]                                                                                                    |

| Name                    |                   | Description                                                                                                    |
|-------------------------|-------------------|----------------------------------------------------------------------------------------------------|
| [Destination] group box |                   | Select the settings for saving scanned images.                                                                                                    |
|                         | [Format] list     | Select the file format for the scanned image.                                                                                                    |
|                         |                   | Choices: [BMP], [JPEG], [PDF], [TIFF]                                                                                                    |
|                         |                   | Default: [BMP]                                                                                                    |
|                         | [Filename] list   | Specify the number to be added to the file name for the scanned image to be saved.                                                                             |
|                         |                   | Even if a new file name has been specified, file<br>names that have been used can also be<br>selected from the list.                                           |
|                         |                   | If there are no numbers at the end of the specified file name, [0001] is automatically added.                                                                  |
|                         |                   | If the extension of a file format<br>compatible with LinkMagic is added to<br>the specified file name, the file is<br>automatically saved in that file format. |
|                         |                   | Range: Up to 255 characters                                                                                                    |
|                         |                   | Default: [Scan0001] + extension                                                                                                    |
|                         | [Folder] text box | Specify the name of the folder where the scanned image is to be saved.                                                                                         |
|                         |                   | To display the Browse for Folder dialog box in<br>order to browse to a folder on the computer,<br>click the [Browse] button.                                   |
|                         |                   | Range: Up to 255 characters                                                                                                    |
|                         |                   | Default:<br>(For Windows XP/Server 2003)<br>\Documents and Settings\[Login user name]<br>\My Documents\KONICA MINOLTA\LinkMagic<br>for bizhub C25\MyData       |
|                         |                   | (For Windows Vista/7/Server 2008/Server 2008<br>R2)<br>\Users\[Login user name]\Documents\KONICA<br>MINOLTA\LinkMagic for bizhub C25\MyData                    |

| Name                                       | Description                                                                                                    |
|--------------------------------------------|----------------------------------------------------------------------------------------------------|
| [Size Limit] list                          | Select the limit for the file size of images to be attached to E-mail messages.                                                                                                    |
|                                            | If [Custom] is selected, a new size limit setting<br>can be added from the Custom Size Settings<br>[Size Limit] dialog box that appears.                                                    |
|                                            | If [Basic] is selected in the [Basic/<br>Advanced] list, the resolution is<br>automatically reduced so that the size of<br>the image file does not exceed the size<br>limit specified here. |
|                                            | Choices: [75Kbyte], [150Kbyte], [500Kbyte],<br>[1Mbyte], [3Mbyte], [None], [Custom]                                                                                                    |
|                                            | Default: [150Kbyte]                                                                                                    |
|                                            | If [Custom] is selected, a setting between 75 KB and 10,240 KB (10 MB) can be specified.                                                                                                    |
| [Save as multi-<br>page file] check<br>box | Select this check box to save the file in a multi-page format when images are scanned continuously with the ADF.                                                                            |
|                                            | This option is available when [TIFF] or [PDF] is selected in the [Format] list.                                                                                                    |
|                                            | Default: Checked                                                                                                    |
| [Mail Application] group box               | Specify the E-mail application used for attaching the image.                                                                                                    |

| Name                                |                     | Description                                                                                                    |
|-------------------------------------|---------------------|----------------------------------------------------------------------------------------------------|
|                                     | [Program Path] list | Select the E-mail application from the list.                                                                                                    |
|                                     |                     | E-mail applications installed on the computer are automatically searched for and added to the list.                                                                       |
|                                     |                     | To browse to software on the computer, click the [Browse] button.                                                                                                    |
|                                     |                     | An E-mail application bundled with<br>Windows is automatically selected. In<br>addition, 32-bit applications are given<br>priority during detection.                      |
|                                     |                     | To use a 64-bit E-mail application as the<br>Windows-bundled software, start up the<br>E-mail application to be used before<br>performing the Scan and Mail operation.    |
|                                     |                     | Range: Up to 259 characters                                                                                                    |
|                                     |                     | Default: E-mail application specified as the default on the computer when LinkMagic was installed                                                                         |
| [Save Settings and<br>Close] button |                     | Click this button to save the current settings and close this dialog box.                                                                                                 |
| [Default] button                    |                     | Click this button to return all dialog box items to their default settings.                                                                                               |
|                                     |                     | If Windows 7/Vista is being used, the [Mail<br>Application] group box items do not return to<br>their default settings due to the limitations of the<br>operating system. |
| [Scai                               | n] button           | Click this button after selecting [Basic] in the [Basic/Advanced] list to begin scanning the image.                                                                       |
| [Can                                | cel] button         | Click this button to close this dialog box without saving the changes to the settings.                                                                                    |
| [Help] button                       |                     | Click this button to display the [Help].                                                                                                    |

#### **Printing Scanned Images**

An image scanned with the machine can be printed from a printer.

- 1 In the [Scan Modes] group box of the main window, click the [Scan and Print] button.
- 2 Select [Local Scanner (USB)] or [Network Scanner] for the connected scanner, and then click [OK] button.

The Scan and Print dialog box appears.

| Scan and Print                                                                                                    | ? <mark>×</mark>                                                                                                    |
|----------------------------------------------------------------------------------------------------|----------------------------------------------------------------------------------------------------|
| Scanner Settings<br>Basic/Advanced<br>Basic<br>Original Size<br>Letter<br>Scan Type<br>True Color<br>Paper sgurce<br>Flatbed | Printer Settings<br>Paper Size<br>A 4<br>Scaling<br>A 4<br>Manual<br>M-Up<br>Off<br>Printer<br>KONICA MINOLTA bizhub C25 PS<br>Settings |
|                                                                                                    | Coples: 1 Regrint                                                                                                    |
|                                                                                                    | Save Settings and Close Default                                                                                                    |
|                                                                                                    | Start Cancel Heb                                                                                                    |

**3** From the [Basic/Advanced] list in the [Scanner Settings] group box, select the general scan setting.

- If [Basic] is selected, scans will be produced with the basic settings. In the [Scanner Settings] group box, select the document size from the [Original Size] list and the document color type from the [Scan Type] list, and then select from the [Paper source] list whether to scan from the original glass (Flatbed) or the ADF.

- If [Advanced] is selected, specify detailed settings from the TWAIN driver dialog box that appears.

4 In the [Printer Settings] group box, specify the settings for printing the scanned image.

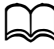

When [Advanced] is selected, the TWAIN driver starts up. However, clicking the Scan and Print dialog box allows the settings in the [Printer Settings] group box to be changed.

5 Click the [Start] button.

Scanning begins, and the image is printed from the specified printer.

#### Description of the Scan and Print Dialog Box

| Scan and Print                                                                                                    | ? ×                                                                                                    |
|----------------------------------------------------------------------------------------------------|----------------------------------------------------------------------------------------------------|
| Scanner Settings<br>Basic/Advanced<br>Basic<br>Original Size<br>Letter<br>Scan Type<br>True Color<br>Paper sgurce<br>Flatbed | Printer Settings<br>Paper Sige<br>A4<br>Scaling<br>@ Auto<br>@ Manual<br>N-Up<br>Off<br>Printer<br>KONICA MINOLTA bizhub C25 PS<br>Settings |
|                                                                                                    | Copieg: 1 Regrint Regrint                                                                                                    |
|                                                                                                    | Saye Settings and Close Default                                                                                                    |

| Name                            |                  | Description                                                                                                    |
|---------------------------------|------------------|----------------------------------------------------------------------------------------------------|
| [Scanner Settings]<br>group box |                  | Select the settings for scanning the image.                                                                                                    |
|                                 | [Basic/Advanced] | Select the general scan setting.                                                                                                    |
|                                 | list             | If [Basic] is selected, specify basic settings from<br>the [Original Size], [Scan Type], and [Paper<br>source] lists.                            |
|                                 |                  | If [Advanced] is selected, detailed settings can<br>be specified from the TWAIN driver dialog box<br>that appears.                               |
|                                 |                  | The resolution is 300 dpi when [Basic] is selected.                                                                                              |
|                                 |                  | Choices: [Basic], [Advanced]                                                                                                    |
|                                 |                  | Default: [Basic]                                                                                                    |
|                                 |                  | If [Advanced] is selected, an image up to<br>1,760,000 KB can be scanned.<br>The approximate image size can be<br>checked from the TWAIN driver. |

| Name                 |                     | Description                                                                                                    |  |  |
|----------------------|---------------------|----------------------------------------------------------------------------------------------------|--|--|
| [Original Size] list |                     | Select the size of the document. These settings<br>are available when [Basic] is selected in the<br>[Basic/Advanced] list.                                                                                                    |  |  |
|                      |                     | If [Custom Size] is selected, a new paper size<br>setting can be added from the [Custom Size<br>Setting] dialog box that appears.                                                                                                  |  |  |
|                      |                     | <ul> <li>Choices         Flatbed: [A4], [B5], [A5], [Letter], [Custom<br/>Size]         ADF: [A4], [B5], [A5], [Legal], [Letter], [Custom<br/>Size]         Default: [Letter] (English), [A4] (except<br/>English)     </li> </ul> |  |  |
|                      |                     | <ul> <li>Custom Size Settings (for Flatbed)</li> <li>Width: 13 - 215 mm (0.5 - 8.50 in)</li> <li>Height: 13 - 297 mm (0.5 - 11.60 in)</li> <li>Unit: mm, in</li> </ul>                                                             |  |  |
|                      |                     | <ul> <li>Custom Size Settings (for ADF)</li> <li>Width: 13 - 215 mm (0.5 - 8.50 in)</li> <li>Height: 13 - 355 mm (0.5 - 14.00 in)</li> <li>Unit: mm, in</li> </ul>                                                                 |  |  |
|                      | [Scan Type] list    | Select the color type of the document. These settings are available when Basic is selected in the [Basic/Advanced] list.                                                                                                    |  |  |
|                      |                     | Choices: [B/W], [Gray], [True Color]                                                                                                    |  |  |
|                      |                     | Default: [True Color]                                                                                                    |  |  |
|                      | [Paper source] list | Select whether to scan from the original glass (Flatbed) or the ADF.                                                                                                    |  |  |
|                      |                     | Choices: [Flatbed], [ADF]                                                                                                    |  |  |
|                      |                     | Default: [Flatbed]                                                                                                    |  |  |

| Name                            |                                 | Description                                                                                                    |  |  |
|---------------------------------|---------------------------------|----------------------------------------------------------------------------------------------------|--|--|
| [Printer Settings] group<br>box |                                 | Specify the settings for printing the scanned image.                                                                                                |  |  |
|                                 | [Centered on<br>Page] check box | If this check box is selected while [Manual] is selected below [Scaling], the image will be printed at the center of the printable area.            |  |  |
|                                 |                                 | Default: Checked                                                                                                    |  |  |
|                                 | [Paper Size] list               | Select the size of paper that is to be printed.                                                                                                    |  |  |
|                                 |                                 | The orientation of the paper to be printed<br>on cannot be changed. The image is<br>normally printed with the paper in the<br>portrait orientation. |  |  |
|                                 |                                 | Choices: Paper sizes available with the selected printer                                                                                            |  |  |
|                                 |                                 | Default: Paper specified by the selected printer                                                                                                    |  |  |
| [Scaling] group<br>box          |                                 | Specify how the image to be printed is enlarged or reduced.                                                                                         |  |  |
|                                 |                                 | Select [Auto] to enlarge or reduce the image<br>according to the paper size selected in the<br>[Paper Size] list.                                   |  |  |
|                                 |                                 | Select [Manual] to specify the enlargement or reduction ratio.                                                                                      |  |  |
|                                 |                                 | Choices: [Auto], [Manual]                                                                                                    |  |  |
|                                 |                                 | Default: [Auto]                                                                                                    |  |  |
|                                 |                                 | If [Manual] is selected, a value between 25% and 400% can be specified. The default setting is 100%.                                                |  |  |
|                                 | [N-Up] list                     | Multiple image pages can be printed together on a single sheet of paper.                                                                            |  |  |
|                                 |                                 | Choices: [Off], [2 in 1], [4 in 1]                                                                                                    |  |  |
|                                 |                                 | Default: [Off]                                                                                                    |  |  |

| Name                                | Description                                                                                                    |  |  |
|-------------------------------------|----------------------------------------------------------------------------------------------------|--|--|
| [Printer] list                      | Select the printer to be used for printing.                                                                                                    |  |  |
|                                     | Choices: Printers connected to the computer                                                                                                    |  |  |
|                                     | Default: Printer driver of a compatible model<br>(printer driver of the default printer if the printer<br>driver of a compatible model is not installed) |  |  |
| [Copies] text box                   | Specify the number of copies to be printed.                                                                                                    |  |  |
|                                     | The number of copies can be set<br>between 1 and 99. The default setting is<br>[1].                                                                      |  |  |
| [Reprint] button                    | The image that had just been printed can be printed again.                                                                                               |  |  |
|                                     | Click this button to specify the number of cop-<br>ies to be printed in the Reprint dialog box that<br>appears.                                          |  |  |
|                                     | The [Reprint] button is not available if the Scan and Print dialog box had been closed.                                                                  |  |  |
|                                     | The number of copies can be set<br>between 1 and 99. The default setting is<br>[1].                                                                      |  |  |
| [Save Settings and<br>Close] button | Click this button to save the current settings and close this dialog box.                                                                                |  |  |
| [Default] button                    | Click this button to return all dialog box items to their default settings.                                                                              |  |  |
| [Scan] button                       | Click this button after selecting [Basic] in the [Basic/Advanced] list to begin scanning the image.                                                      |  |  |
| [Cancel] button                     | Click this button to close this dialog box without saving the changes to the settings.                                                                   |  |  |
| [Help] button                       | Click this button to display the Help.                                                                                                    |  |  |

#### **Registering Frequently Used Software**

Frequently used software can be registered with launcher buttons. Clicking a launcher button starts up the registered software.

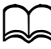

The launcher buttons are automatically programmed with the following software if they are installed on the computer.

- Microsoft Word 2000/XP/2003/2007/2010
- Microsoft Excel 2000/XP/2003/2007/2010
- Microsoft PowerPoint 2000/XP/2003/2007/2010
- PaperPort 10 SE/11 SE
- Fax Talk 4.7
- Adobe Photoshop CS2/CS3

#### **Registering Software With Launcher Buttons**

1 Right-click a button below [Launcher Area], and then click [Launcher Button Setting].

| LinkMagic for bizhub C25                                                                              | _             |                   |               |                |  |
|----------------------------------------------------------------------------------------------------|---------------|-------------------|---------------|----------------|--|
|                                                                                                    | bi            | <b>zhub</b> c:    | 25 🕖          |                |  |
| Scan Modes                                                                                            | Scan Document | Scan to Clipboard | Scan and Mail | Scan and Print |  |
| Scan Document                                                                                         |               |                   |               |                |  |
| Launcher Button Setting<br>Microsoft Word Microsoft Excer Microsoft Point User 4 User 5 User 6 User 7 |               |                   |               |                |  |
| The scanner is not connected.                                                                         |               |                   |               |                |  |

The Launcher Button Setting dialog box appears.

| Launcher Button Setting                         |
|-------------------------------------------------|
| Please select an application or file to launch. |
| Name                                            |
| Path                                            |
| Browse                                          |
| OK <u>C</u> ancel <u>H</u> elp                  |

- 2~ In the [Name] text box, type the name of the button.
  - A maximum of 30 bytes can be entered.
- 3 In the [Path] text box, type the path to the software to be registered.
  - To browse to software on the computer, click the [Browse] button.
  - A maximum of 259 characters can be entered.
- 4 Click the [OK] button.

The software is registered with the launcher button.

Click the [Initialize] button to reset the settings to their defaults.

## **Settings Dialog Box**

Clicking the [Settings] button in the main window displays the Settings dialog box.

#### **Push To Scan Tab**

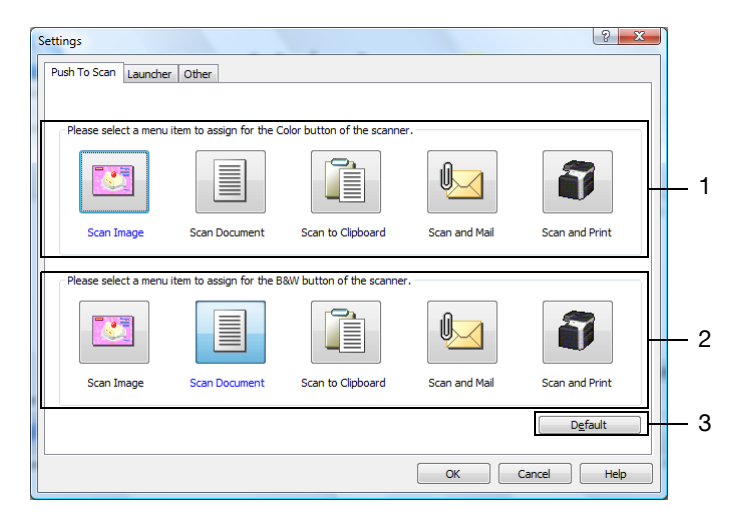

| No. | Item                                           | Description                                                                                         |
|-----|------------------------------------------------|----------------------------------------------------------------------------------------------------|
| 1   | Assigned link to<br>Start (Color) key          | Select the button for the function to be assigned to the <b>Start (Color)</b> key on the machine.   |
|     |                                                | Default: [Scan Image]                                                                               |
| 2   | Assigned link to<br><b>Start (B&amp;W)</b> key | Select the button for the function to be assigned to the <b>Start (B&amp;W)</b> key on the machine. |
|     |                                                | Default: [Scan Document]                                                                            |
| 3   | [Default] button                               | Click this button to return all items to their default settings.                                    |

The same function cannot be assigned to both the **Start (Color)** key and the **Start (B&W)** key.

#### Launcher Tab

| Settings                   |                                                                                                    |                  | ? X  |
|----------------------------|----------------------------------------------------------------------------------------------------|------------------|------|
| Push To Scan Launcher Othe | •                                                                                                    |                  |      |
|                            |                                                                                                    |                  |      |
|                            | Launcher Buttons List                                                                                      |                  |      |
|                            | Microsoft Word<br>Microsoft Excel<br>Microsoft PowerPoint<br>Adobe Photoshop<br>User 5<br>User 5<br>User 7 | Settings         |      |
|                            |                                                                                                    | Initial Settings |      |
|                            |                                                                                                    |                  |      |
|                            |                                                                                                    | OK Cancel        | Help |

| Item                      | Description                                                                                                    |
|---------------------------|----------------------------------------------------------------------------------------------------|
| [Settings] button         | Clicking this button to display the settings<br>dialog box for the button selected in the<br>[Launcher Buttons List]. |
| [Initial Settings] button | Click this button to return all settings to their defaults.                                                           |

#### Other Tab

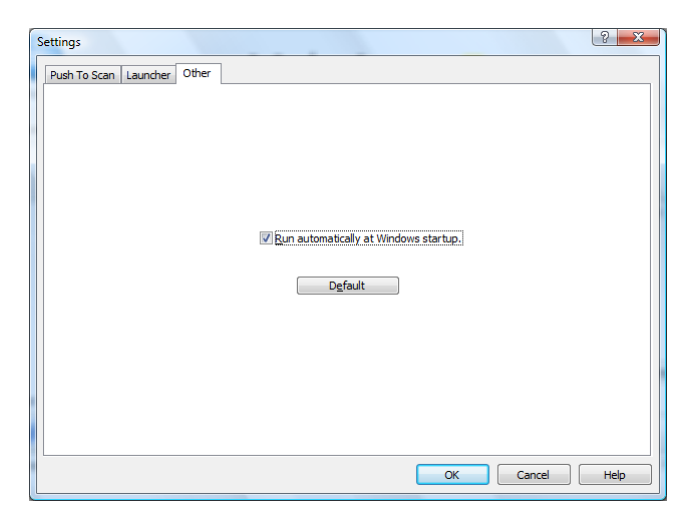

| Item                                                   | Description                                                                                |  |
|--------------------------------------------------------|--------------------------------------------------------------------------------------------|--|
| [Run automatically at Win-<br>dows startup.] check box | Select this check box to automatically start<br>LinkMagic when the computer is started up. |  |
|                                                        | Default: Checked                                                                           |  |
| [Default] button                                       | Click this button to return all settings to their defaults.                                |  |